Log into your Campus Parent App <a href="https://infinitecampus.naperville203.org/campus/portal/parents/naperville.jsp">https://infinitecampus.naperville203.org/campus/portal/parents/naperville.jsp</a>

Select School Store in the left hand menu.

| ≡                             | Infinite Contraction Campus                          |               |   |                                                                                                    | ÷.    |
|-------------------------------|------------------------------------------------------|---------------|---|----------------------------------------------------------------------------------------------------|-------|
| Home                          | e                                                    | Home          |   |                                                                                                    |       |
| Caler                         | ndar                                                 |               | ۵ | Announcements :                                                                                                    | 0     |
| Scho<br>Activ<br>Docu<br>Mess | ol Store<br>ity Registration<br>ments<br>iage Center | Child4 Sample |   | District Announcement<br>Frlday 01/17/2025<br>Due to an increase in absences in both<br>students and staff members we are asking for<br>your cooperation in telling us if your student is<br>having any of the following symptoms when<br>calling your child out through the Absence<br>Request tool or by phone. | S0.00 |
| More                          |                                                      | Child7 Sample |   | Related to influenza: Inbox  No messages available.                                                                                                    |       |

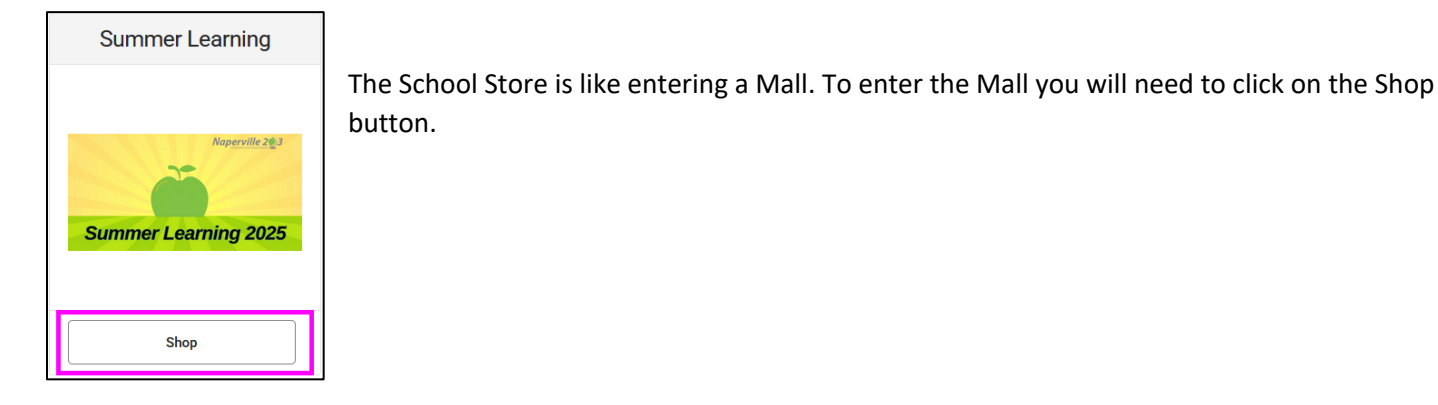

Below is an example of the Store Fronts. The Store Fronts are like the shops within a Mall.

You will see all Store Fronts that are available to all students but you may not see all the Products within the Store Front.

| Home                                  | Summer Learning  |                  |                                        |
|---------------------------------------|------------------|------------------|----------------------------------------|
| Calendar<br>Fees                      | Category Search  |                  | Apply                                  |
| School Store<br>Activity Registration | 1HSCS            | 2JHCS            | 2JHCS - English Learner                |
| Documents                             | Summer Learning  | Summer Learning  | Summer Learning                        |
| Message Center<br>More                | High School      | Junior High      | English Learners<br>Junior High School |
|                                       | Course Selection | Course Selection | Course Selection                       |
|                                       | Products         | Products         | Products                               |

#### Example:

Sample Child7 is a junior high student. In the Yellow Junior High Course Selection Store Front, you will find all the courses that the student qualifies for when clicking the Product button. If the student has been recommended for other programs you will see those Products in other Store Fronts as well.

Click on the "Products" button to see the course listings. The Products are dependent on the following:

- Student Grade
- Recommended Courses
- School Boundaries

| Summer Learning  | Summer Learning                        |
|------------------|----------------------------------------|
| Junior High      | English Learners<br>Junior High School |
| Course Selection | <b>Course Selection</b>                |
| Products         | Products                               |

We now see the courses and bus selections. The images will give some specific information about the course including the Semester, Session and times the course will run.

Blue background are Semester 1 courses

Green background are Semester 2 courses

To Register for a course, click on the "View" button.

| Bus - JH S1                      | Bus - JH S2                      | JH Scholastic Bowl S2          |
|----------------------------------|----------------------------------|--------------------------------|
| SCHOOL BUS                       | SCHOOL BUS                       | Semester 2 Session 2           |
| Summer Bus<br>Semester 1<br>\$30 | Summer Bus<br>Semester 2<br>\$30 | Junior High<br>Scholastic Bowl |
|                                  |                                  | 9:55AM - 11:25AM               |
| View                             | View                             | View                           |
|                                  |                                  |                                |

On the right side of your screen, a side panel will appear showing the course description including any limits on the amount of students for the course.

This course will close once 30 students complete registration.

Select your student from the drop down.

Once you select the student the Total Price will appear.

Click the "Add to Cart" Button

JH Scholastic Bowl S2S2

### Semester 2 Session 2

# Junior High Scholastic Bowl

9:55AM - 11:25AM

#### COURSE DESCRIPTION

This course is designed for PI, HM, and PI+ students. Embark on an intellectually stimulating journey with our three-week Junior High Scholastic Bowl Intensive—a comprehensive program designed to enhance critical thinking, general knowledge, and teamwork skills in a fun and competitive environment. Geared towards junior high students, this course combines academic rigor with the excitement of Scholastic Bowl, fostering a love for learning, teamwork, and friendly competition. Students will explore a diverse range of academic subjects, including science, literature, history, mathematics, and current events; develop and sharpen critical thinking skills through challenging trivia questions, brainteasers, and analytical problem-solving exercises; cultivate teamwork and collaboration by participating in group activities, collaborative guizzes, and team-based competitions, preparing students for Scholastic Bowl tournaments; learn effective strategies for quick thinking, buzz-in techniques, and strategic gameplay to excel in Scholastic Bowl competitions; and gain practical experience in simulated Scholastic Bowl matches, with an emphasis on speed, accuracy, and effective communication within a team.

This class will accept a maximum of 30 students.

Registration Dates: 02/19/2025 - 06/09/2025

Activity Dates: 06/23/2025 - 07/10/2025

Recipient (Required)

Child7 Sample

Price

\$195.00

Quantity (Required)

1

Total Price

\$195.00

Add to Cart

Close

The system will bring you back to this Store Front to select other courses or transportation.

When selecting a bus please make sure to read the description for transportation qualifications.

If you select the bus and do not qualify, you will be removed by the Transportation department.

If you have multiple students in different grade levels and need to select courses for that student, click on the "**Categories**" button located at the bottom of the screen to bring you back to all of the available Store Fronts.

| Home                  | Summer Learning                  |
|-----------------------|----------------------------------|
| Calendar              | Product Search                   |
| Fees                  |                                  |
| School Store          |                                  |
| Activity Registration | Bus - JH S1                      |
| Documents             | SCHOOL BUS                       |
| Message Center        |                                  |
| More                  | Summer Bus<br>Semester 1<br>\$30 |
|                       | View                             |
|                       | Stores Categories                |

Like the previous example, you will click on the "**Products**" button to see what courses are available for your students.

This time let's pick the Music Camp Experienced Store Front below.

| Summer Learning             | Summer Learning                              | Summer L           | earning                          | Summer Learning                                                                              |  |
|-----------------------------|----------------------------------------------|--------------------|----------------------------------|----------------------------------------------------------------------------------------------|--|
| Elementary<br>North Side    | English Learners<br>Elementary<br>North Side | Music (<br>Experie | Camp<br>enced                    | Science Camp                                                                                 |  |
| Course Selection            | Course Selection                             | Course Se          | election                         | <b>Course Selection</b>                                                                      |  |
| Products                    | Products                                     | Produc             | cts                              | Products                                                                                     |  |
| In this example, we will se | lect Cadet Band from the cou                 | urse listings      | Cadet<br>Jun<br>C<br>Ent<br>7:45 | Band 7:45-8:45<br>e 4 - June 27<br>adet Band<br>tering Grade 5<br>Lincoln JHS<br>AM - 8:45AM |  |

| Cadet Band 7:45-8:45                                                               |                                                                                                    |                                                                                                    | When reviewing the Course Description please notice that you will need to complete a Google Form                                                                            |  |
|------------------------------------------------------------------------------------|----------------------------------------------------------------------------------------------------|----------------------------------------------------------------------------------------------------|----------------------------------------------------------------------------------------------------|--|
|                                                                                    | June 4 - June 27                                                                                                    |                                                                                                    | by clicking the Experience Music Form link.<br>The form allows you to select your instrument and<br>the student's Camp T-shirt size.                                        |  |
|                                                                                    | Cadet Band<br>Entering Grade 5<br>Lincoln JHS<br>7:45AM - 8:45AM                                                                                                    |                                                                                                    | If this form <u>is not</u> filled out, a T-shirt will <b>NOT</b> be guaranteed.                                                                                             |  |
| COURSE DESC<br>Experience the<br>Students from<br>perform an ex<br>lasting friends | <b>CRIPTION</b><br>e magic of music at our summer concert bar<br>a all of our Naperville 203 schools will unite t<br>aciting repertoire, enhancing their skills while<br>ships in a vibrant and engaging atmosphere. | nd camp!<br>o learn and<br>forging                                                                                                    | Summer Music Camp - Experienced<br>Instrument Selection<br>Music Students and Families - Please select an instrument and T-Shirt size below for<br>Experienced Music Camps. |  |
| This camp is f                                                                     | for students entering grade 5.                                                                                                    |                                                                                                    | ۵                                                                                                    |  |
| Final Perform                                                                      | ance on Thursday June 26, 12:00 PM                                                                                                    |                                                                                                    | * Indicates required question                                                                                                    |  |
| Please compl<br>to your cart.                                                      | ete the Experience Music Form before addir                                                                                                    | ng this course                                                                                                    | Email *<br>Your email                                                                                                    |  |
| Registration D                                                                     | Dates: 02/25/2025 - 05/14/2025                                                                                                    |                                                                                                    | Student ID Number *                                                                                                    |  |
| Activity Dates                                                                     | : 06/04/2025 - 06/27/2025                                                                                                    |                                                                                                    | Your answer                                                                                                    |  |
| Price<br>\$115.00<br>Child Price                                                   |                                                                                                    | Student's Full First Name * Please do not use nicknames or shortened version of the name. We need to match the students name with what is in Infinite Campus for your student. Your answer |                                                                                                    |  |
| A                                                                                  | dd to Cart Close                                                                                                    |                                                                                                    |                                                                                                    |  |

After submitting the Google form, you should receive the following confirmation:

"Please go back into your Parent Portal and process your registration and payment. Your Registration is not complete until your Submit your payment. Thank you!"

Make sure to go back to your Campus portal and add the course to your Cart for payment.

All Music Camps and Science Camps have a Google Form link that will need to be filled out before completing the Registration Process.

### Paying for your Students' Summer Registration

Above the "**My Cart**" button you will see the total amount of courses in your cart and the total due.

Click the "My Cart" button to check out.

| 3<br>Items in Cart<br>\$340.00 |
|--------------------------------|
| My Cart                        |
| My Accounts                    |

If you need to remove a course, click the "**Remove**" button next to the course listing. Your total due will adjust automatically.

If you are ready to pay, click on the "Add Payment Method" button.

| ✓ Back   Checkout                                                               |                               |                                     |                      |          |          |        |  |
|---------------------------------------------------------------------------------|-------------------------------|-------------------------------------|----------------------|----------|----------|--------|--|
| If you have questions or concerns please contact Sum                            | mer Learning Registrar at 630 | 0.420.6486.                         |                      |          |          |        |  |
| STORE ITEMS                                                                     | NAME                          |                                     |                      | QUANTITY | AMOUNT   |        |  |
| Cadet Band 7:45-8:45 - Cadet Band 7:45-8:45                                     | Sample, Child4                |                                     |                      | 1        | \$115.00 | Remove |  |
| JH Scholastic Bowl S2S2 - JH Scholastic Bowl S<br>2S2                           | Sample, Child7                |                                     |                      | 1        | \$195.00 | Remove |  |
| Bus - JH S2 - Bus - JH S2                                                       | Sample, Child7                |                                     |                      | 1        | \$30.00  | Remove |  |
| Payment Method (Required)<br>No payment methods available<br>Add Payment Method |                               | Subtotal:<br>Service Fee:<br>Total: | \$340.00<br>\$340.00 |          |          |        |  |

Please notice the accepted payment methods.

Once you make a selection from the Checking, Savings or Card the screen will update accordingly for you to enter your information.

Click the "SAVE" button

Do not enter spaces or dashed for the Credit Card number or expiration date.

| Payment Method                        |                      |
|---------------------------------------|----------------------|
| Accorded Deserved Matheda             |                      |
| Accepted Payment Methods              |                      |
| VISA DISCOVER echeck                  |                      |
| Checking, Savings, or Card (Required) |                      |
| Checking                              |                      |
| Oredit Card/Debit Card                |                      |
| Nickname                              |                      |
|                                       |                      |
| Card Number (Required)                |                      |
|                                       |                      |
| Card Expiration (Required)            |                      |
| First Name (Required)                 | Last Name (Required) |
| Parent1                               | Sample               |
| Address (Required)                    |                      |
| 203 W Hillside                        |                      |
|                                       |                      |
| Save                                  | Cancel               |

In the image below see that the payment method now appears.

Add an email address if you would like a reciept emailed to you.

#### Registration will not be complete until you Submit Payment.

Leaving the course in the cart without submitting payment will **NOT** hold a spot for your student.

Click the "Submit Payment" button.

A pop-up window will appear asking for confirmation that you want to submit the payment. Click the "**YES**" button if you would like to continue.

| 1234 5678 9101 2345 6789                                                      |             | Service Fee: | \$340.0 |
|-------------------------------------------------------------------------------|-------------|--------------|---------|
| Add Payment Method                                                            | <u> </u>    | Total:       | \$340.0 |
| <b>Email Address for Receipt</b><br>Must be a valid email similar to "user@ex | kample.com" |              |         |
| Parent1@no.Mail.com                                                           |             |              |         |

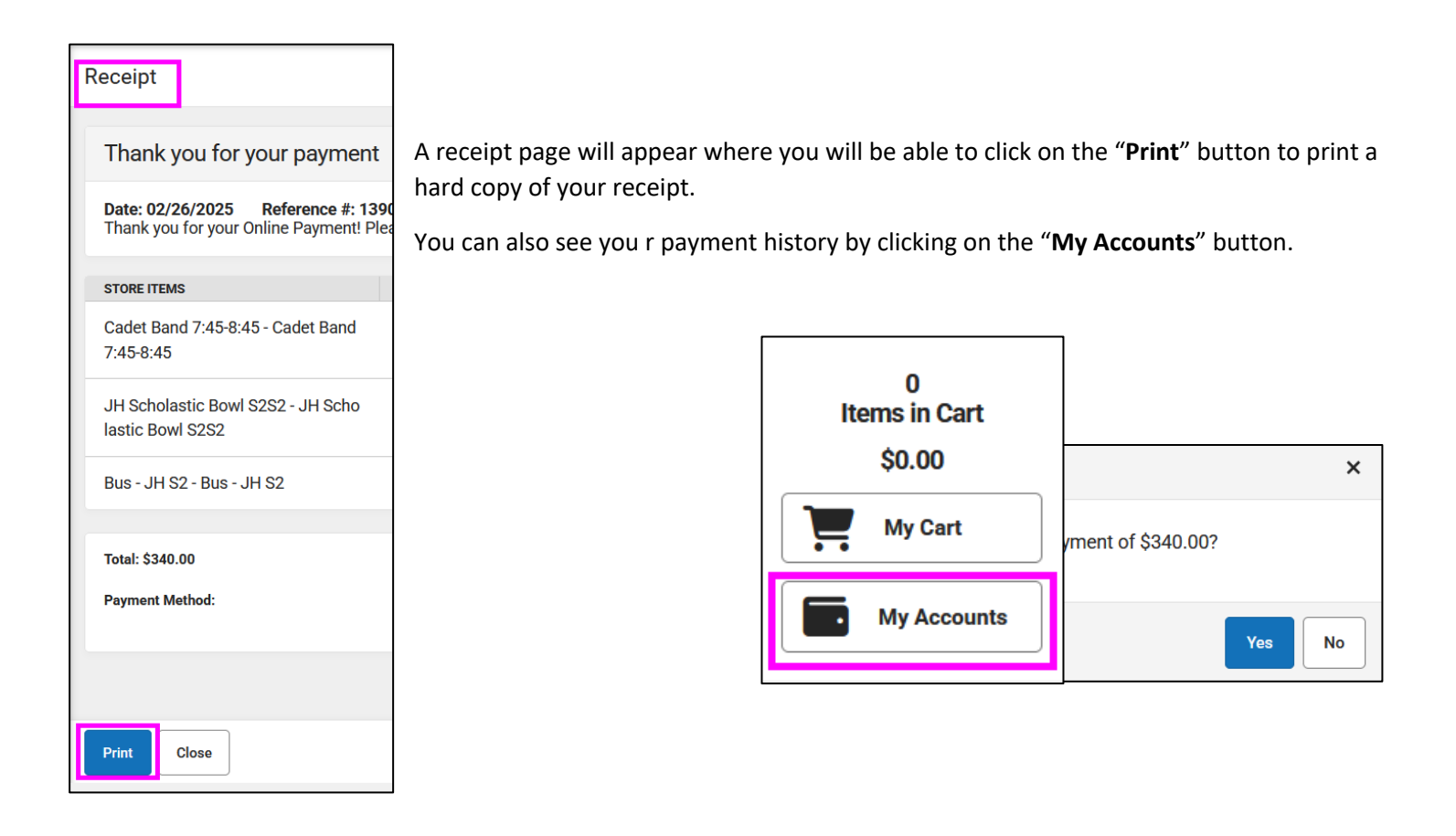

| Thank You For Your Pa                                                                                            | ayment                         | 2030 Naperville Community Unit School District 203 |              |  |
|----------------------------------------------------------------------------------------------------|--------------------------------|----------------------------------------------------|--------------|--|
| Page 1 of 1                                                                                                    |                                | Phone: (630)4                                      | 20-6300 Fax: |  |
| Date: 02/26/2025                                                                                                 | Reference: 1390635806          | Payment Method: card                               |              |  |
| Total: \$340.00                                                                                                  |                                |                                                    |              |  |
| Thank you for your Online Payment! Please keep a copy of                                                         | this receipt for your records. |                                                    |              |  |
| Store Item                                                                                                    | Name                           | Quantity                                           | Amount       |  |
| Cadet Band 7:45-8:45 - Cadet Band 7:45-8:45                                                                      | Sample, Child4                 | 1                                                  | \$115.00     |  |
| Activity Dates: 06/04/2025 - 06/27/2025                                                                          |                                |                                                    |              |  |
| JH Scholastic Bowl S2S2 - JH Scholastic Bowl S                                                                   | Sample, Child7                 | 1                                                  | \$195.00     |  |
| Activity Dates: 06/23/2025 - 07/10/2025                                                                          |                                |                                                    |              |  |
| Bus - JH S2 - Bus - JH S2                                                                                        | Sample, Child7                 | 1                                                  | \$30.00      |  |
| Activity Dates: 06/23/2025 - 07/10/2025                                                                          |                                |                                                    |              |  |
| Semester 2 Summer Bus<br>Transportation Department<br>Questions? Please call the Transportation:<br>630-420-6464 |                                |                                                    |              |  |
| 000 720 0707                                                                                                    |                                |                                                    |              |  |

### Free Courses

Above the "**My Cart**" button you will see the total amount of courses in your cart and the total due. For Free Courses you should see \$0.00

Click the "My Cart" button to check out.

| 1<br>Item in Cart |  |  |  |
|-------------------|--|--|--|
| \$0.00            |  |  |  |
| My Cart           |  |  |  |
| My Accounts       |  |  |  |

If you need to remove a course, click the "**Remove**" button next to the course listing. Your total due will adjust automatically.

### Registration will not be complete until you Submit Payment.

Please Note: Leaving the course in the cart without submitting payment will <u>NOT</u> hold a spot for your student.

Click the **"Submit Payment"** button.

| K Back   Checkout                                                                                                    |                                        |                                               |
|----------------------------------------------------------------------------------------------------|----------------------------------------|-----------------------------------------------|
| If you have questions or concerns please contact Summ                                                                 | er Learning Registrar at 630.420.6486. |                                               |
| STORE ITEMS                                                                                                    | NAME                                   |                                               |
| JH EL 7th Math S1S1 - JH EL 7th Math S1S1                                                                             | Sample, Child4                         | 1 SO 00 Remove                                |
| Total:         \$0.00           Email Address for Receipt         Must be a valid email similar to "user@example.com" |                                        |                                               |
|                                                                                                    |                                        | Confirm Payment                               |
|                                                                                                    |                                        | Do you want to submit this payment of \$0.00? |
|                                                                                                    |                                        | Yes No                                        |
| Submit                                                                                                    |                                        |                                               |

A pop-up window will appear asking for confirmation that you want to submit the payment.

Click the "**YES**" button if you would like to continue.

Once the \$0.00 has been processed, you will be able to print a receipt if needed.

| Thank you for your payment                                                                                                    |                |          |        |  |  |  |  |  |  |  |
|----------------------------------------------------------------------------------------------------|----------------|----------|--------|--|--|--|--|--|--|--|
| Date: 02/27/2025Reference #: 1053964085Thank you for your Online Payment! Please keep a copy of this receipt for your records. |                |          |        |  |  |  |  |  |  |  |
| STORE ITEMS                                                                                                    | NAME           | QUANTITY | AMOUNT |  |  |  |  |  |  |  |
| JH EL 7th Math S1S1 - JH EL 7th Math S1<br>S1                                                                                  | Sample, Child4 | 1        | \$0.00 |  |  |  |  |  |  |  |

### Viewing the Student's Completed Registration

If you have multiple students – Select your student from the drop down located in the top right of the screen.

Then click on **Activity Registration** from the left hand menu.

Finally, click on "**Upcoming**" button under Timeframe heading.

| Infinite Compus       |                                           |       |                         |   | ۵                |
|-----------------------|-------------------------------------------|-------|-------------------------|---|------------------|
| Home                  | Activity Registration                     |       |                         | [ | Child7 Sample    |
| Calendar              |                                           |       |                         |   |                  |
| Fees                  | Previous     Current     Upcoming     All |       |                         |   |                  |
| School Store          | REGISTERED ACTIVITY INFORMATION           | FORMS | OPTION SELECTED         |   | ŞU.UU<br>My Cart |
| Activity Registration | Bus - JH S2                               |       | Bus - JH S2             |   | wy oart          |
| Documents             | Activity Dates: 06/23/2025 - 07/10/2025   |       |                         |   | My Accounts      |
| Message Center        | JH Scholastic Bowl S2S2                   |       | JH Scholastic Bowl S2S2 |   |                  |
| More                  | Activity Dates: 06/23/2025 - 07/10/2025   |       |                         |   |                  |
|                       |                                           |       |                         |   |                  |